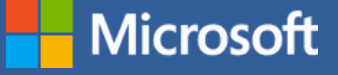

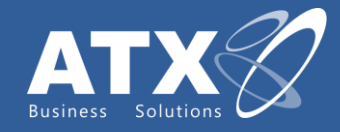

## Cómo tener una bandeja de entrada Organizada

## **Limpiar carpetas** Acorta los hilos largos de correo electrónico con un solo clic. Limpia los mensajes eliminados que ya has leído si los mensajes siguientes de la conversación contienen la misma información. Selecciona Limpiar en **→** Ⅲ el grupo Eliminar de la cinta de opciones. LIMPIAR Limpiar conversación Limpiar carpeta Ignorar una conversación 2 Limpiar carpeta y subcarpeta IGNORAR Para impedir de manera inmediata que los futuros mensajes de una conversación desorganicen tu Bandeja de entrada, selecciona uno y, después, selecciona Ignorar conversación en el grupo Eliminar de la cinta de opciones. Todos los mensajes existentes y los futuros de esa conversación se enviarán

directamente a la carpeta **Elementos** eliminados.

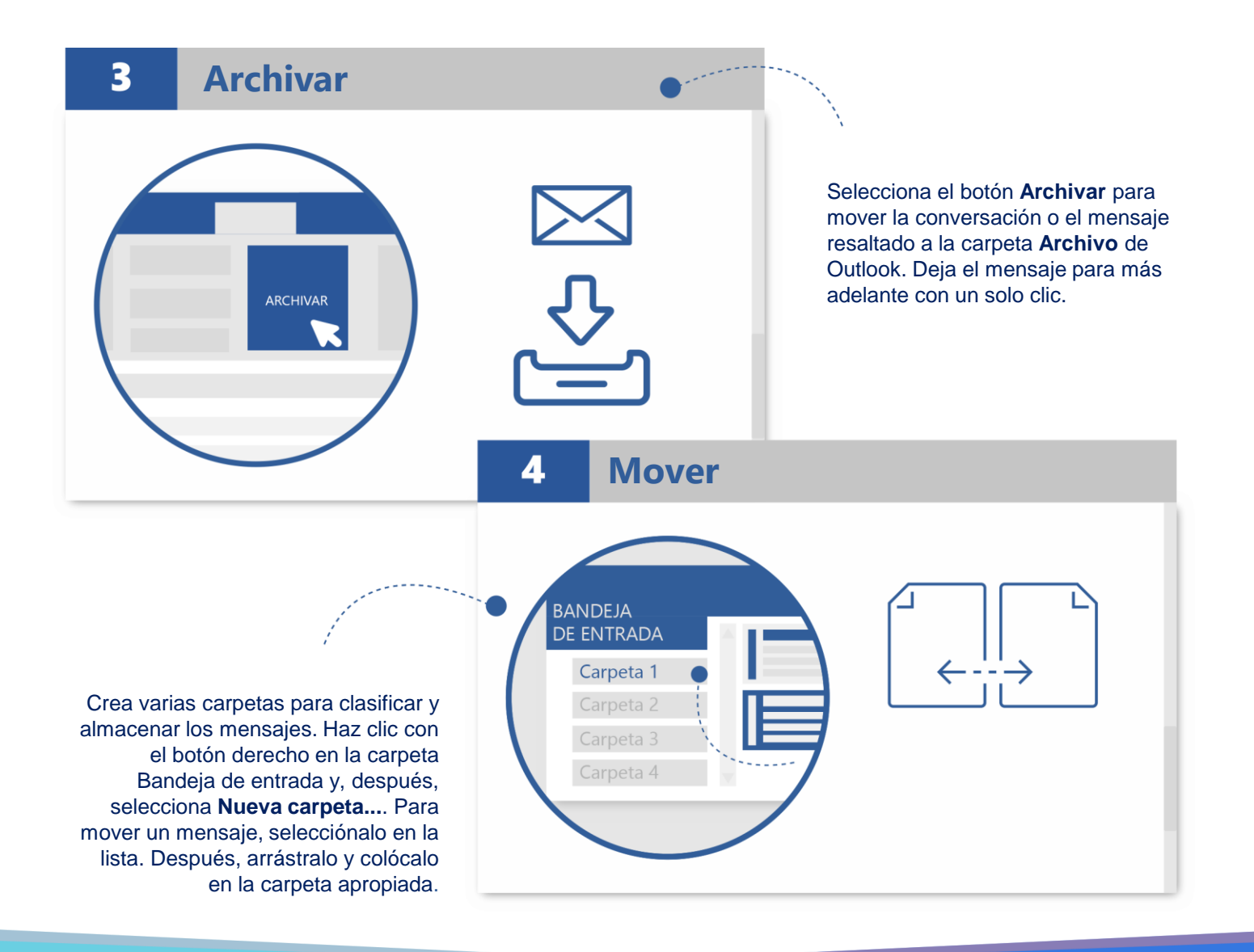

## Para más información visita: www.atx.mx o escríbenos a dynamics@atx.mx

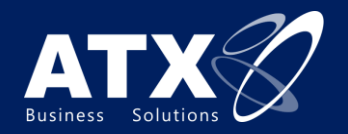

ATX Business Solutions 2020 ®